## 1. Kindly Note

- It takes the risk to update the firmware, please avoid updating the firmware when the device is used for the important events
- To avoid the power being cut off suddenly during the updating, please make sure the device with enough power during updating.
- Please feel free to contact our technical support engineer if the updating failure or error causes the malfunction of the device:
- The link for contacting Hollyland Technical Support Engineer: support@hollyland.com

## 2. Upgrade Steps

## 2.1 Upgrade with Windows

- Download the upgrade file and unzip the file
- Install the USB driver

(Windows system only. download link: <u>https://download-hollyland.oss-us-east-</u> <u>1.aliyuncs.com/Firmware/Wireless\_Intercoms/USB\_Driver/STSW\_STM32102\_V1.5.0.zip</u>)

WCP\_V1.5.0\_Setup\_W8\_x64\_64bits.exe

WCP\_V1.5.0\_Setup\_W8\_x86\_32bits.exe

• Turn on the headset one by one, and connect it to laptop via USB-A to Type-C cable

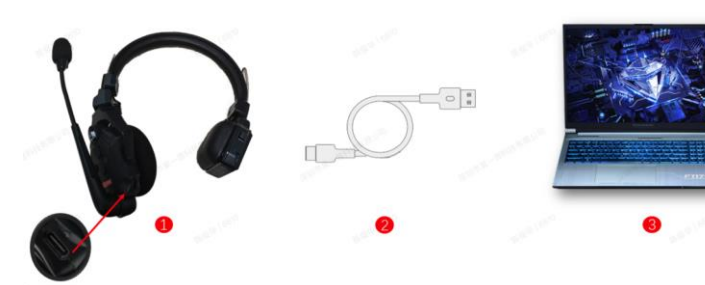

| • Open the [I5802_Headset_Upgrade.exe] | application       |               |           |
|----------------------------------------|-------------------|---------------|-----------|
| Name                                   | Date modified     | Туре          | Size      |
| 📜 Font                                 | 9/23/2022 6:51 PM | File folder   |           |
| 📙 internal_upg                         | 9/23/2022 6:51 PM | File folder   |           |
| 📙 settings                             | 9/28/2022 4:19 PM | File folder   |           |
| debuglog.log                           | 9/7/2022 1:39 PM  | Text Document | 11 KB     |
| debuglog.txt                           | 9/28/2022 4:23 PM | Text Document | 3 KB      |
| 🐼 I5802_Headset_Upgrade.exe            | 4/28/2022 4:45 PM | Application   | 17,285 KB |

• It will recognize the headset automatically, and then Click [YES] for upgrade.(Please do not unplug the USB cable during the upgrade.)

• After the upgrade, pair the master headset and remote headset again by long-press the [A] button on both headsets.

## 2.2 Upgrade with Mac

- Download the upgrade file and unzip the file
- Turn on the headset one by one, and connect it to laptop via USB-C cable

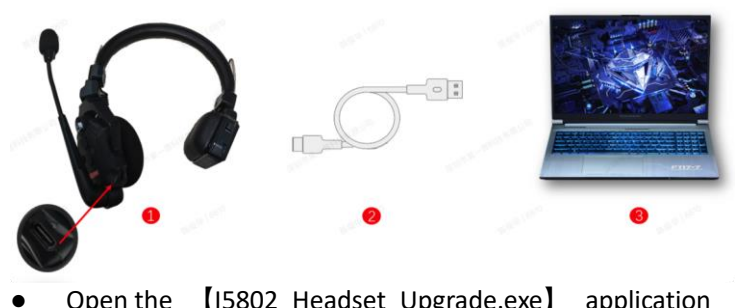

|                             | application       |               |           |
|-----------------------------|-------------------|---------------|-----------|
| Name                        | Date modified     | Туре          | Size      |
| 📕 Font                      | 9/23/2022 6:51 PM | File folder   |           |
| 📙 internal_upg              | 9/23/2022 6:51 PM | File folder   |           |
| 📕 settings                  | 9/28/2022 4:19 PM | File folder   |           |
| 📄 debuglog.log              | 9/7/2022 1:39 PM  | Text Document | 11 KB     |
| debuglog.txt                | 9/28/2022 4:23 PM | Text Document | 3 KB      |
| 🐼 I5802_Headset_Upgrade.exe | 4/28/2022 4:45 PM | Application   | 17,285 KB |
|                             |                   |               |           |

• It will recognize the headset automatically, and then Click [YES] for upgrade.(Please do not unplug the USB cable during the upgrade.)

• After the upgrade, pair the master headset and remote headset again by long-press the [A] button on both headsets.